## Phụ lục 1: Hướng dẫn xóa khóa học trên hệ thống Turnitin

(Ban hành kèm theo Thông báo số: 710/TB-ĐHKT-CNTT ngày 24 tháng 4 năm 2017

của Trường Đại học Kinh tế TP. Hồ Chí Minh)

## Mục đích:

- Hủy những lớp đã hoàn tất việc kiểm tra đạo văn nhằm giải phóng số lượng tài khoản hiện đang sử dụng hệ thống

## Thực hiện:

- Bước 1: Đăng nhập ứng dụng chống đạo văn tại địa chỉ <u>www.turnitin.com</u>, bằng tài khoản email UEH

| turnitin                                                                                                    |
|----------------------------------------------------------------------------------------------------|
| Login to Turnitin                                                                                                    |
| Email address                                                                                                    |
| I.<br>Password (Login to Turnitin)                                                                                                  |
| Would you like to create your user profile? <u>Olick here.</u><br>Forgot your password? <u>Olick here.</u><br><u>Privacy Policy</u> |
| Login                                                                                                    |

- Bước 2: Tìm đến khóa học cần xóa, nhấn Delete. Ví dụ để hủy lớp học có Class name là "test class' thì ta nhấn vào biểu tượng delete ở dòng số 3.

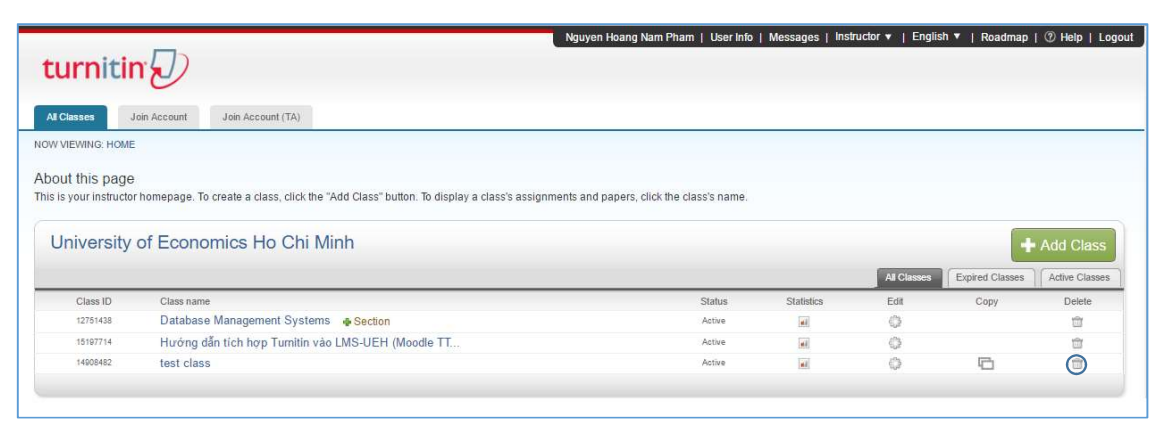